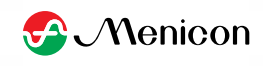

## メルスプラン月額費用のお支払い方法変更お手続きについて

## (WEB サイト PC 版)

※未成年の方など、ご本人名義以外のカード情報を選択される場合は、オンラインで手続きが完結しないためご注意ください。後日、変更手続きのための書類をお送りしますので返送をお願いいたします。

| 1 | Club Menicon サイトにログインし、                                               |                                                             |                                                                                                    |                  |             |  |
|---|-----------------------------------------------------------------------|-------------------------------------------------------------|----------------------------------------------------------------------------------------------------|------------------|-------------|--|
| [ | ご利用中のサービスの下にある<br>[MELS PLAN]バナーボタンの下の<br>【クレジット~お手続きください】<br>を選択します。 |                                                             | 🔅 Club M                                                                                              | 🌸 Club Menicon   |             |  |
|   |                                                                       |                                                             | メルス 瞳 様   Menicon ID:                                                                                 | MENICON          |             |  |
|   |                                                                       |                                                             | M999999999                                                                                            | MENICOIN         | U COIN      |  |
|   |                                                                       |                                                             | ご利用のサービス MENICOINをためる                                                                                 | MENICOINを使う<br>~ | お知らせ<br>~   |  |
|   |                                                                       | <ul> <li>ごう</li> <li>メルス3</li> <li>クレジッ<br/>お手続き</li> </ul> | 利用中のサービス<br><b>① MELS PLAN</b><br>75ン > #XH.2会目専用サイトはこち5<br>V-b - ドクあな期間的れのご達納が聞いている方は、こちらよ2<br>XXズさい |                  | Ayet office |  |
| 2 | ご希望のお支払方法の欄で、<br>他のクレジットカードへ変更】を<br>選択し、 <mark>【申込む】</mark> を選択します。   | ØM                                                          | IELS MEMBERS ROOM                                                                                     |                  | 🕞 DØ795 🗮   |  |
|   |                                                                       | 後 お支払方法の変更                                                  |                                                                                                    |                  |             |  |
|   |                                                                       |                                                             |                                                                                                    |                  |             |  |
|   |                                                                       |                                                             |                                                                                                    |                  |             |  |
|   |                                                                       |                                                             |                                                                                                    |                  |             |  |
|   |                                                                       |                                                             | あなたの次回のお支払方法<br>お支払方法 クレジットカー                                                                         | - ×              |             |  |
|   |                                                                       |                                                             | ご希望のお支払方法<br>以下のいずれかを選択してください。                                                                        |                  |             |  |
|   |                                                                       |                                                             | <ul> <li>● 他のクレジットカードへ変更</li> <li>● 本人</li> <li>○ 本人以外<sup>∞</sup>?</li> </ul>                        |                  |             |  |
|   |                                                                       |                                                             |                                                                                                    | Derri Clab       |             |  |
|   |                                                                       |                                                             | 申込む                                                                                                   |                  |             |  |
|   |                                                                       |                                                             | 登録住所の変更を希望される方は、お手数ですが <u>こちら</u> か                                                                   | らお願いいたします。       |             |  |

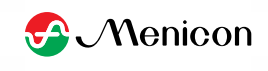

| カード情報のご入力の欄で、<br>カード番号と有効期限<br>を入力し、<br>【入力内容のご確認】を選択します。 | MELS MEMBERS RO                                                                                                    |                                                                                                    |            |  |  |
|-----------------------------------------------------------|----------------------------------------------------------------------------------------------------|----------------------------------------------------------------------------------------------------|------------|--|--|
|                                                           | カード名義氏名                                                                                                    | メルス 瞳                                                                                                    |            |  |  |
|                                                           | ガード発行                                                                                                    | ·                                                                                                    | -          |  |  |
|                                                           | 有効期限(月/年)                                                                                                    |                                                                                                    |            |  |  |
|                                                           | 会費お支払変更開始予定日                                                                                                    | 2024年3月度分より                                                                                                    |            |  |  |
|                                                           | 部は日所の変更を希望される方は、おけ<br>わ申込みにあたっての注意事項<br>クレジットカード、金融1回の口座名<br>すので、<br>あらかじめご了承認います。<br>く 申し込み表面に戻る                                                                          | ■社会の変更を希望される方は、お手数ですが <u>こちら</u> からお願いいたします。  カロジットカード、全部と即り口径を得人等の条件によっては、一部ご希望に到えない場合もございますので、 あらかじめご了承認います。   メ 申し込み医菌に戻る   入力内容のご確認 |            |  |  |
| ④ カード番号と有効期限を入力した                                         | MELS MEMBERS RO                                                                                                    | ом                                                                                                    | שלקקי      |  |  |
| 内容をご確認の上、                                                 | カード名義氏名                                                                                                    | メルス 壁                                                                                                    |            |  |  |
| 【この内容で申込む】を選択します。                                         | カード番号                                                                                                    |                                                                                                    |            |  |  |
|                                                           | 有効期限 (月/年)                                                                                                    | 08 / 25                                                                                                    |            |  |  |
|                                                           | 会費お支払変更開始予定日                                                                                                    | 2024年3月度分より                                                                                                    |            |  |  |
|                                                           | 登録住所の変更を希望される方は、お手数ですが <u>こちら</u> からお願いいたします。<br><b>お申込みにあたっての注意事項</b><br>クレジットカード、装得機関の日間名遣人等の条件によっては、一部ご希望に副えない場合もございま<br>ので、<br>あらかじめご了承願います。<br>く 申し込み画面に戻る この代名で中払む → |                                                                                                    |            |  |  |
|                                                           |                                                                                                    |                                                                                                    |            |  |  |
| 登録完了です。                                                   | MELS MEMBERS RO                                                                                                    | ом                                                                                                    | אפידעם 🖡 🖿 |  |  |
| 元」すると、こ登録のメールアドレスに                                        | (人) たまりた法の亦更                                                                                                    |                                                                                                    |            |  |  |
| メール川油さまり。                                                 | の 文 払 方 広 切 支 史     ホーム > お支払方法の支更     カ                                                                                                    |                                                                                                    |            |  |  |
|                                                           | お申込みを受け付けました。                                                                                                    |                                                                                                    |            |  |  |
|                                                           |                                                                                                    | τ-Δ∧ >                                                                                                    |            |  |  |

メルスセンター 0120-103664 受付時間 9:30~18:00 (日・祝日を除きます)

メールでのお問い合わせはこちら

※お車店でご達施いただいた際、お客様からのご依頼やご園協内容等を正確に招誉し、電話景報品質向上の為に、道 話内容を提合させていただきます。あらかじめご了承の目お聞いいたします。